# e ラーニングシステム

# ユーザー向け操作説明書

- Version.2.0 -

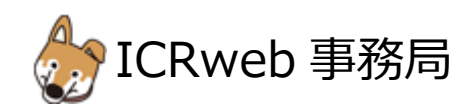

## 1. ユーザー登録について

本サイトでは、eラーニングコンテンツの利用状況および履修状況を管理しています。 このため、eラーニングコンテンツを視聴するためには、ユーザー登録が必要となります。 サイトのトップページ左上にある「新規ユーザー登録」ボタンから、アカウントの登録画面に進んで、ユーザー登録を 行ってください。

◆ユーザー登録について<mark>【治験・臨床研究推進センター担当者が行います。】</mark>

ICR-web の e-ラーニングコンテンツを利用するためには、NCGG 研究者専用のユーザーID による新たな会員登録 が必要です。

NCGG 研究者 ID:ncgg〇〇〇〇〇「〇」は職員番号(6桁) ※職員番号が 9999 の場合、ncgg009999 となります。

| 講座一覧 相制ガイドライン                                     | 🕞 ユーザー登録フォーム                                              |                                                                                                    |
|---------------------------------------------------|-----------------------------------------------------------|----------------------------------------------------------------------------------------------------|
|                                                   | 必要事項を入力の上、送信ボタンをクリックして                                    | 下さい。                                                                                                    |
|                                                   | の項目は入力必須項目です。                                             |                                                                                                    |
|                                                   | ユーザーID<br>※半角英数のみ。(3文字以上10文字以下)                           |                                                                                                    |
| 施設契約をご                                            | パスワード<br>※半角英数字で6文字以上。<br>※英字と数字をそれぞれ1文字以上ご使用ください。        |                                                                                                    |
| 2017年4月から修了証発行か<br>お支払い頂いていますので、も                 | メールアドレス<br>※本人確認のメールをお送りします。<br>※お間違いのないよう、必ずご確認の上入力ください。 |                                                                                                    |
| ログインに必要たコードたど                                     | メールアドレス確認                                                 |                                                                                                    |
| 講義受講は引き続き無料です                                     | 姓<br>※修了証の発行の際、「姓 名」の表記で印刷されます。                           |                                                                                                    |
|                                                   | 名<br>※修了証の発行の際、「姓 名」の表記で印刷されます。                           |                                                                                                    |
|                                                   | 所属施設・法人名                                                  |                                                                                                    |
| 2 icrmember                                       | 職種<br>※誤当する職種を1つだけ選択ください。                                 | 医師     看護師       業利師     臨床検査技師       その他の医療職                                                                                                    |
| <ul> <li>♪ パスワードを忘れた場合</li> <li>▶ 会員登録</li> </ul> | 研究における立場<br>※振当する項目をあるだけ遅尺ください。<br>※著数選択可能です。             | <ul> <li>□ 医師</li> <li>□ CRC</li> <li>□ DM</li> <li>□ 倫理審査委員会事務局</li> <li>○ 統計家</li> <li>□ モニター</li> <li>□ 基礎研究者</li> <li>□ ヘルスケア産業</li> <li>□ ヘルスケア産業</li> <li>□ 一般の方</li> <li>□ その他</li> </ul> |

# 【ユーザー登録の流れ】<mark>【本登録から研究者が行います。】</mark>

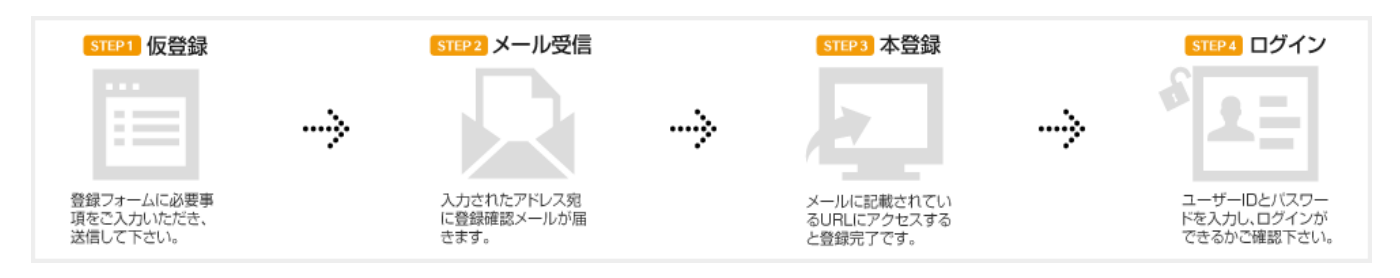

ユーザー登録の際、登録手続きを完了させるためのメールが配信されます。

このメールを受信してメールに記載されている URL にアクセスしないと、登録を完了させることができません。 フリーメールや携帯メールをご利用の方は、メールの受信設定をあらかじめご確認ください。2. ログイン 登録が完了したら、本サイトにログインします。

ICRweb サイト(https://www.icrweb.jp/)にアクセスし、ページ左上のログインブロックに、登録時に設定したユーザ ーID とパスワードを入力し、「ログイン」ボタンをクリックします。 【ユーザーID やパスワードを忘れた場合】

ユーザー自身が設定したパスワードは、セキュリティ仕様により、システム管理者でも調べることはできません。 パスワードを失念した場合は、ログインブロックの下にある「パスワードを忘れた場合」からご自身で、 パスワードの再発行を行ってください。

| │ 講座一覧 │ 規制ガイドライン │                                   | ログイン情報のリクエスト                                                                                                    |
|-------------------------------------------------------|----------------------------------------------------------------------------------------------------|
|                                                       | HOME > ログイン情報のリクエスト                                                                                                    |
| 施設契約をご                                                | ユーザーID、パスワードを紛失・失念された場合は、下記のフォームからユーザーIDの確認またはパスワードの再発行をすることができます。<br>ご利用の際には、以下の点にご注意ください。                                                                                                    |
| 2017年4月から修了証発行が1<br>お支払い頂いていますので、ぜて<br>ログインに必要なコードなどに | 1. ユーザーID、パスワードの再発行がご利用いただけるのは、本登録が完了している方に限ります。(※仮登録の状態では、ご利用いただけません)<br>2. ユーザーIDの入力有無に関わらず、必ず仮パスワードが再発行されます。(※ユーザーIDは変更できません。)<br>3. 再発行するパスワードは仮パスワードです。(システムのセキュリティ上、登録されているパスワードをお調べすることはできません) |
| <b>請我</b> 文語は51さ続さ無料で9。                               | 再発行後、お送りしたユーザーIDと仮パスワードでログインし、「ユーザー情報変更」から必ずパスワードの変更を行ってください。<br>4. ユーザーID、仮パスワードはご登録いただいているメールアドレスに送信いたします。<br>メールアドレスを変更されている方は、氏名、ユーザIDをお書き添えの上、「お問い合わせ」よりご連絡ください。                                 |
|                                                       | <ol> <li>ユーザーIDと登録いただいているメールアドレスの両方を紛失された場合は、ログイン情報のリクエストはできません。</li> <li>その場合は、氏名、所属施設・法人名、電話番号をお書き添えの上、「お問い合わせ」よりご連絡ください。</li> </ol>                                                                |
| 2 icrmember                                           | ユーザー登録が完了されていない場合は、ログイン情報のリクエストはできません。<br>登録に使用した「メールアドレス」をテキストボックスに入力してください。                                                                                                    |
| <b>ア</b> ログイン                                         | <b>ログイン情報のリクエスト</b><br>メールアドレス                                                                                                    |
| <ul> <li>・ ハスワートを忘れに場合</li> <li>・ 会員登録</li> </ul>     |                                                                                                    |

メールアドレスを入力して「OK」ボタンをクリックすると、パスワードの再発行メールが送信されます。 メールはシステムからの自動送信のため、迷惑メールと判断されないよう、受信設定をあらかじめ ご確認下さい。

2 通のメールが届きますので受信したメールの案内に従って、パスワードの再発行を行ってください。

## 3. 施設向け独自コースログイン

本サイトにログイン後、施設向け独自コースにログインします。 ページ左の「施設コース」ボタンから、施設の利用コード「NcGg7430」を入力し 「ログイン」ボタンをクリックすると、施設向け独自コースの講座一覧が表示されます。 ご自分に必要な内容をご確認の上、受講して下さい。

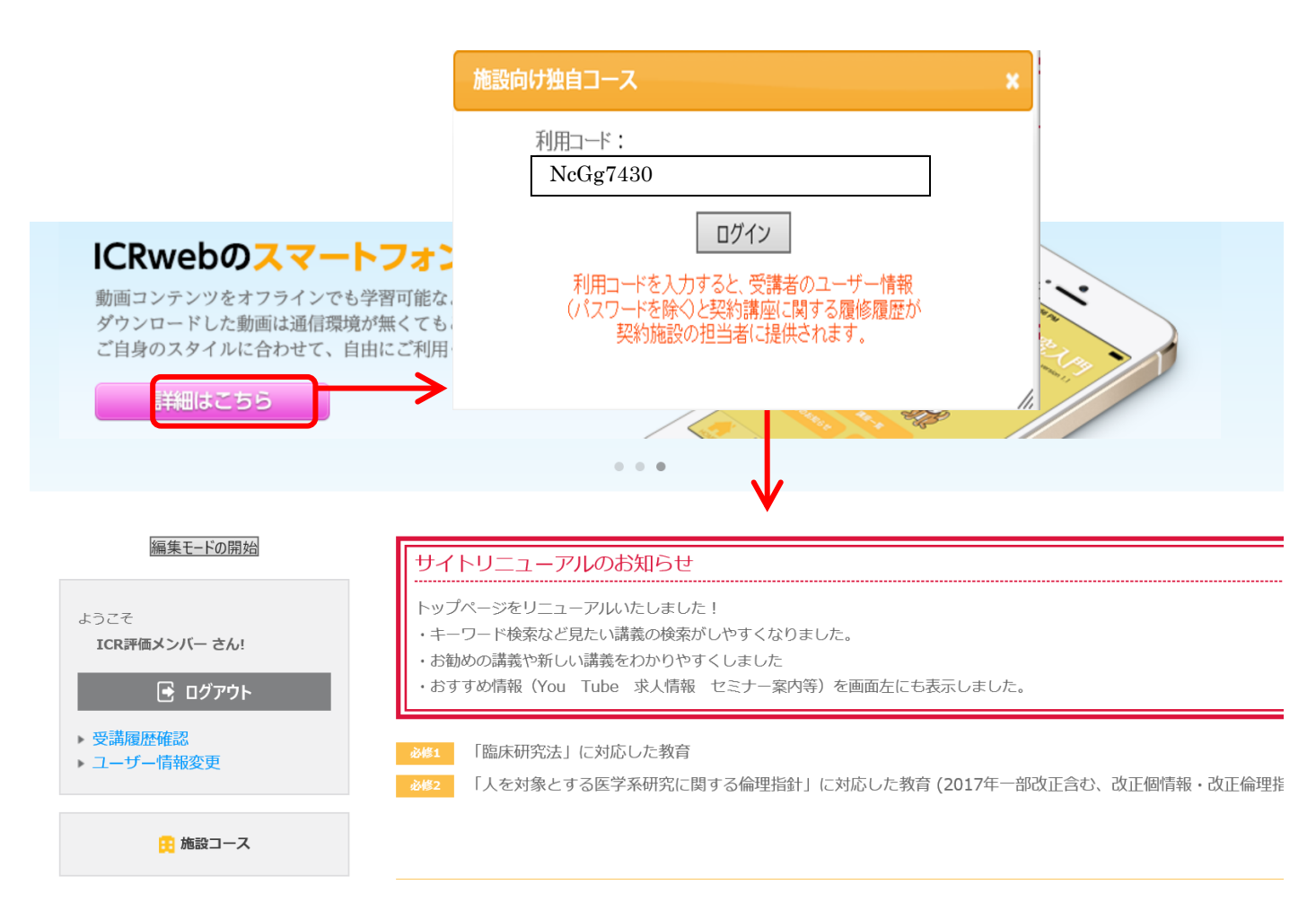

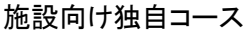

ユーザー名:システム管理者 ログアウト

# テスト施設9999

#### 臨床研究の基礎知識講座(旧臨床研究入門初級編)

この調座は、臨床研究の基本を理解し、臨床研究を実施する際に必要な最低限の知識を得ることを目的としており、臨床研究に携わるすべての人が知っておくべき基礎的な内容です。他 の調義のエッセンスをできるだけ網羅的に集めましたので、本調座を受講して臨床研究の全体像を把握してください。なお、この調座では「第1章 臨床研究概論」を除き、各章ごとに 章末テストが用意されています。すべての章を履修したら、総合テストを受けて下さい。
総合テストに80%以上正解・アンケート回答後、修了証を発行することができます。(修了証 発行の詳しい手順はこちらから) なお、章末テスト、総合テストとも何度でも受けることができます。

| 講義名                              | 所要時間  | ユーザー評価 |    | 履修状況            |
|----------------------------------|-------|--------|----|-----------------|
| 1. 臨床研究概論                        | 00:10 | *****  | 0% | アンケート           |
| 2. 治療開発のための研究1:臨床試験              | 00:30 | ****   | 0% | (アンケート) (美赤テスト) |
| 3. 治療開発のための研究2:非臨床試験             | 00:30 | ****   | 0% | (アンケート) (草木テスト) |
| 4. 治療開発のための研究3:治験                | 00:30 | *****  | 0% | (アンケート) (草木テスト) |
| 5.病気の原因を調べるための疫学研究1:ケース・コントロール研究 | 00:30 | ****   | 0% | (アンケート) (草木テスト) |
| 6. 病気の原因を調べるための疫学研究2:コホート研究      | 00:30 | *****  | 0% | (アンケート) (草木テスト) |
| 7. 生物統計学1:仮説検定                   | 00:30 | ****   | 0% | (アンケート) (美赤テスト) |
| 8. 生物統計学2 : 交絡・ランダム化と因果推論        | 00:30 | ****   | 0% | (アンケート) (草木テスト) |
| 9.研究倫理と被験者保護                     | 00:30 | *****  | 0% | (アンケート) (草木テスト) |
| 10.「人を対象とする医学系研究に関する倫理指針」の解説     | 00:30 | *****  | 0% | アンタート           |

# 4. 施設向け独自コースでの修了証発行について

## 修了証発行の際には必ず施設コースにログインしてからテストを受けてください。

※施設コースにログインせずにテストを受けて合格しても施設コースで修了証を発行することはできません。

総合テスト合格後にアンケートへ回答されますとボタンの色が変わり、修了証を発行することができます。 総合テストに、80%以上の正解で合格となります。

講座一覧の右上に表示されているアイコンをクリックすることで、ダウンロードすることができます。

# ① 修了証の発行が行えない状態:表示が「修了証発行無」

|       |        | 総合テスト アンケート | 修了証発行無 |
|-------|--------|-------------|--------|
| 所要時間  | ユーザー評価 | 履修状況        | ,      |
| 00:10 | *****  | 0% アンケー     | F      |
|       |        |             |        |

### ② 修了証の発行が行える状態:表示が「修了証発行可」

|       |        | 総合シスト アンシート | 修了証発行 可 |
|-------|--------|-------------|---------|
| 所要時間  | ユーザー評価 | 履修状況        |         |
| 00:30 | ****   | 100%        | 章表ノスト   |

③ 施設の契約期間が過ぎていて修了証を発行することができない状態:表示が「修了証発行未」

|       |        | <b>総合ダスト アンダート 修了証発行 未</b> |
|-------|--------|----------------------------|
| 所要時間  | ユーザー評価 | 履修状況                       |
| 00:43 | *****  | 100%                       |

5. 修了証の発行日について

修了証は、ご契約年度内であれば何度でも発行することができます。 また、テストを再受験し合格することで新しい日付の修了証を発行することができます。

| \$~~~~~~~~~~~~~~~~~~~~~~~~~~~~~~~~~~~~~ |                                                |
|-----------------------------------------|------------------------------------------------|
|                                         |                                                |
|                                         | AND AND AND AND AND AND AND AND AND AND        |
| 第00014号                                 |                                                |
|                                         | 修了証                                            |
| Cert                                    | ificate of Completion                          |
|                                         | 臨床 太郎 殿                                        |
| あなたは、臨床研                                | 开究教育サイト「ICR臨床研究入門(略                            |
| 称:ICRweb)」                              | による下記の講座において、所定の過                              |
| 程を履修されたる                                | ことを証明します。                                      |
| This is to certify tha                  | t you have successfully completed the training |
| course on ICRweb as                     | below;                                         |
| 「臨床研究の基                                 | 礎知識講座(旧臨床研究入門初級編)」                             |
|                                         |                                                |
|                                         | 平成25年1月17日                                     |
|                                         | January 17, 2013                               |
| 100階は転換す 明(100                          | ursh) Soiisbiro Vomomoto Bh D                  |

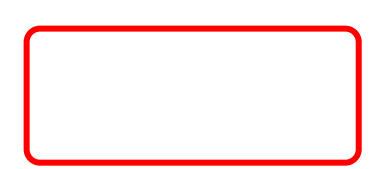